# **Platzbuchungssystem Sportision**

# Buchung mit Gastspielern

| କ୍ତି SPORTISI  | ON  | 1     |       |       |     |       |       |      |      |   |      |      |    |      |   |      |  | C   | <b>h</b> n | inde | jetzt | deir | Sp | orttra | ainin | a ) |      |       |       |     |      |       |       |      |       |     |      |      |     |   |      | * | 0 | ₽  |
|----------------|-----|-------|-------|-------|-----|-------|-------|------|------|---|------|------|----|------|---|------|--|-----|------------|------|-------|------|----|--------|-------|-----|------|-------|-------|-----|------|-------|-------|------|-------|-----|------|------|-----|---|------|---|---|----|
|                |     |       | Über  | sicht |     | Platz | cbuch | huns | yen  | K | onta | a.   |    |      |   |      |  |     |            |      |       |      |    |        |       |     |      |       |       |     |      |       |       |      |       |     |      |      |     |   |      |   |   |    |
|                |     |       | Sano  | lplät | zc  |       |       |      |      |   |      |      |    |      |   |      |  |     |            |      |       |      |    |        |       |     |      |       |       |     |      |       |       |      |       | Pla | stab | es   |     |   |      |   |   |    |
|                | ÷ v | Voch  | e zur | ūck   |     |       |       |      |      |   |      |      | Ak | velb | W | che  |  |     |            |      |       |      |    |        | Zu    | Noc | he s | pring | en    |     |      |       |       |      |       |     | w    | oche | vor | ÷ |      |   |   |    |
| Plätze         |     | 08.00 |       |       | 09: | 00    |       | 1    | 0:00 |   |      | 11:0 | 0  |      | 1 | 2:00 |  | 13: | 00         |      | 1     | 4:00 |    |        | 15    | 00  |      | 1     | LE:00 |     | 17:0 | 10    |       | 3    | 8:00  |     |      | 19   | :00 |   | 20.0 | 0 |   | 21 |
| → Mo, 10.04.23 |     |       |       |       |     |       |       |      |      |   |      |      |    |      |   |      |  |     |            |      |       |      |    |        |       |     |      |       |       |     |      |       |       |      |       |     |      |      |     |   |      |   |   | ^  |
| → Di, 11.04.23 |     |       |       |       |     |       |       |      |      |   |      |      |    |      |   |      |  |     |            |      |       |      |    |        |       |     |      |       |       |     |      |       |       |      |       |     |      |      |     |   |      |   |   |    |
| → Mi, 12.04.23 |     |       |       |       |     |       |       |      |      |   |      |      |    |      |   |      |  |     |            |      |       |      |    |        |       |     |      |       |       |     |      |       |       |      |       |     |      |      |     |   |      |   |   |    |
| → Do, 13.04.23 |     |       |       |       |     |       |       |      |      |   |      |      |    |      |   |      |  |     |            |      |       |      |    |        |       |     |      |       |       |     |      |       |       |      |       |     |      |      |     |   |      |   |   |    |
| ↓ Fr. 14.04.23 |     |       |       |       |     |       |       |      |      |   |      |      |    |      |   |      |  |     |            |      |       |      |    |        |       |     |      |       |       |     |      |       |       |      |       |     |      |      |     |   |      |   |   | 1  |
| Platz 1        |     |       |       |       |     |       |       |      |      |   |      |      |    |      |   |      |  |     |            |      |       |      |    |        |       |     |      |       |       |     |      |       |       |      |       |     |      |      |     |   |      |   |   | I  |
| Planz 2        |     |       |       |       |     |       |       |      |      |   |      |      |    |      |   |      |  |     |            |      |       |      |    |        |       |     |      |       |       |     |      |       |       |      |       |     |      |      |     |   |      |   |   |    |
| Pag 3          |     |       |       |       |     |       |       |      |      |   |      |      |    |      |   |      |  |     |            |      |       |      |    |        |       |     |      |       |       | 170 | Trai | ning  | frei  | elaj | ieler |     | 1    |      |     |   |      |   |   | 1  |
| Page 4         |     |       |       |       |     |       |       |      |      |   |      |      |    |      |   |      |  |     |            |      |       |      |    |        |       |     |      |       |       |     | Thai | ining | Freia | elap | ieler |     | 1    |      |     |   |      |   |   |    |

- 1 Voraussetzungen und allgemeine Informationen
- 2 Anmeldung und Buchung
- 3 Stornierung
- 4 Buchungsregeln

### Voraussetzung

- Nur Mitglieder können mit einem Gast buchen
- Benötigt wird:
  - Name des Gastes/ der Gäste
  - E-Mail-Adresse des Gastes/ der Gäste
  - > Alternativ (bspw. bei Kindern) kann folgende E-Mail-Adresse verwendet werden: kontakt@svddm.de

### **Infos zur Buchung**

- Wie oft? Gastspieler dürfen 5x pro Jahr spielen
- Wie lange? Je Mitspieler\*in 30 Minuten (2 Personen = 60 Min., 3 Personen = 90 Min., 4 Personen = 120 Min.)
- Storno Muss bis unmittelbar vor Beginn der gebuchten Stunde(n) erfolgen
- Kosten 5,- € je Gast je Stunde
- •Abrechnung Erfolgt nach Beendigung der Saison (November)

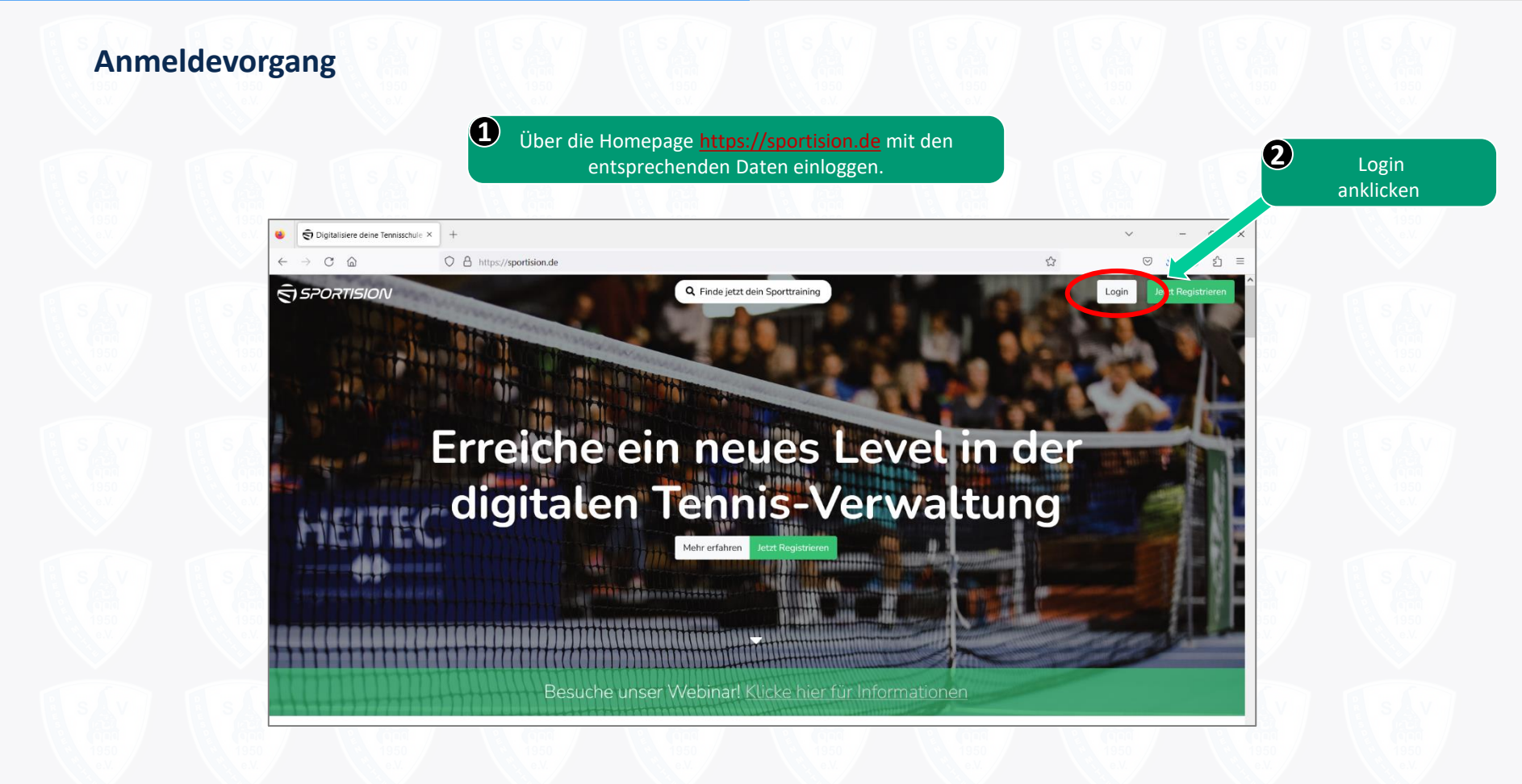

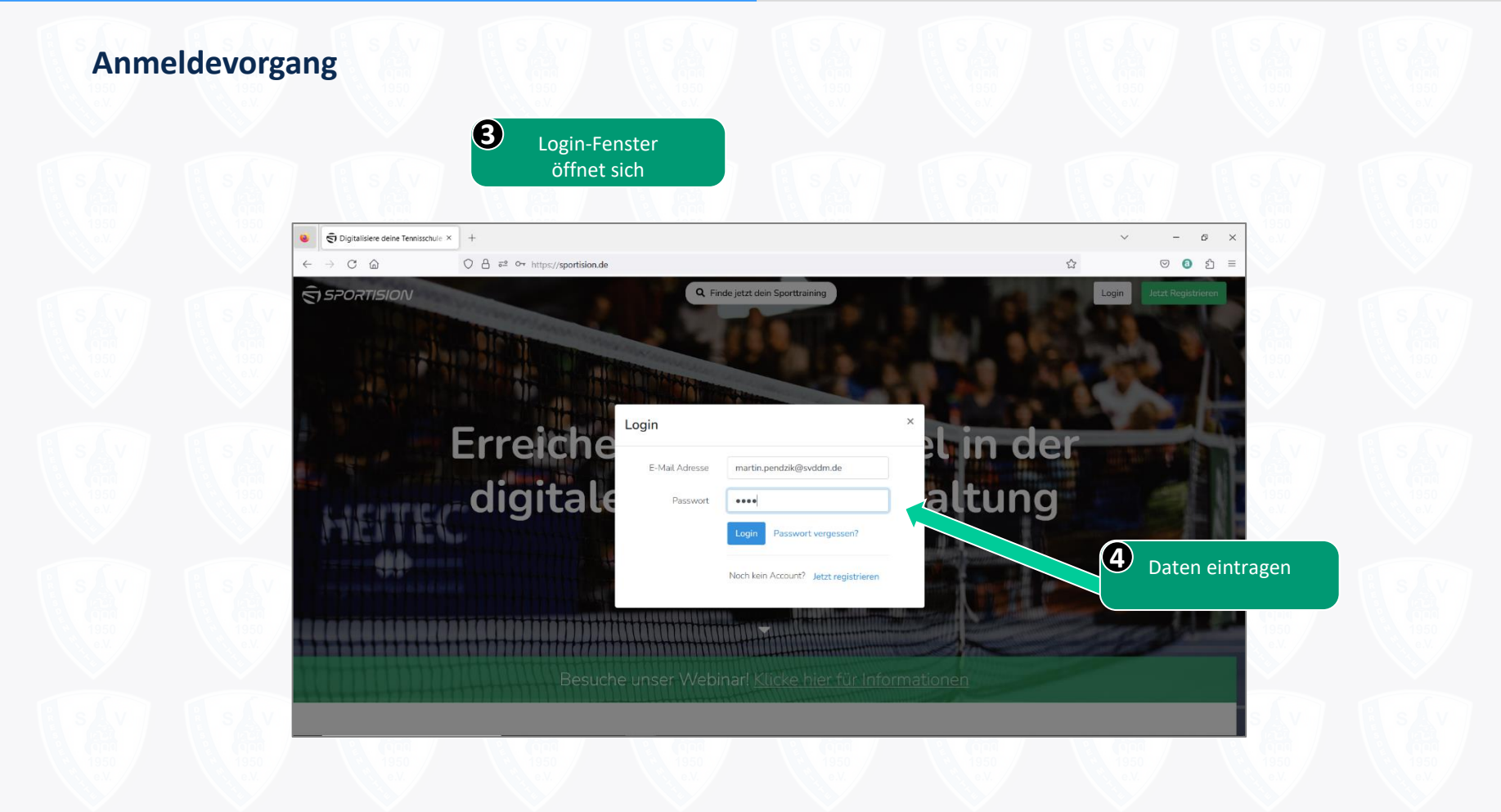

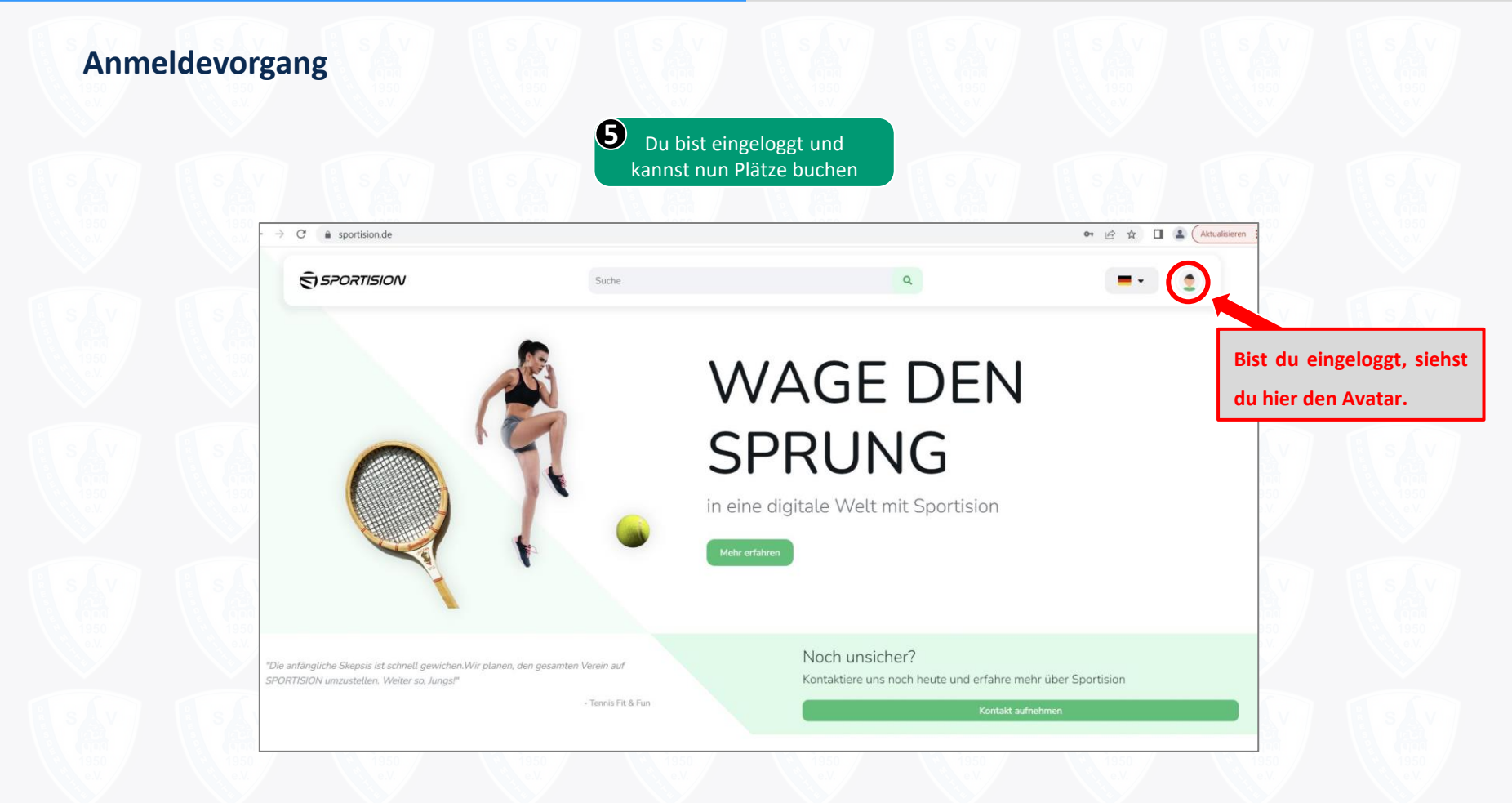

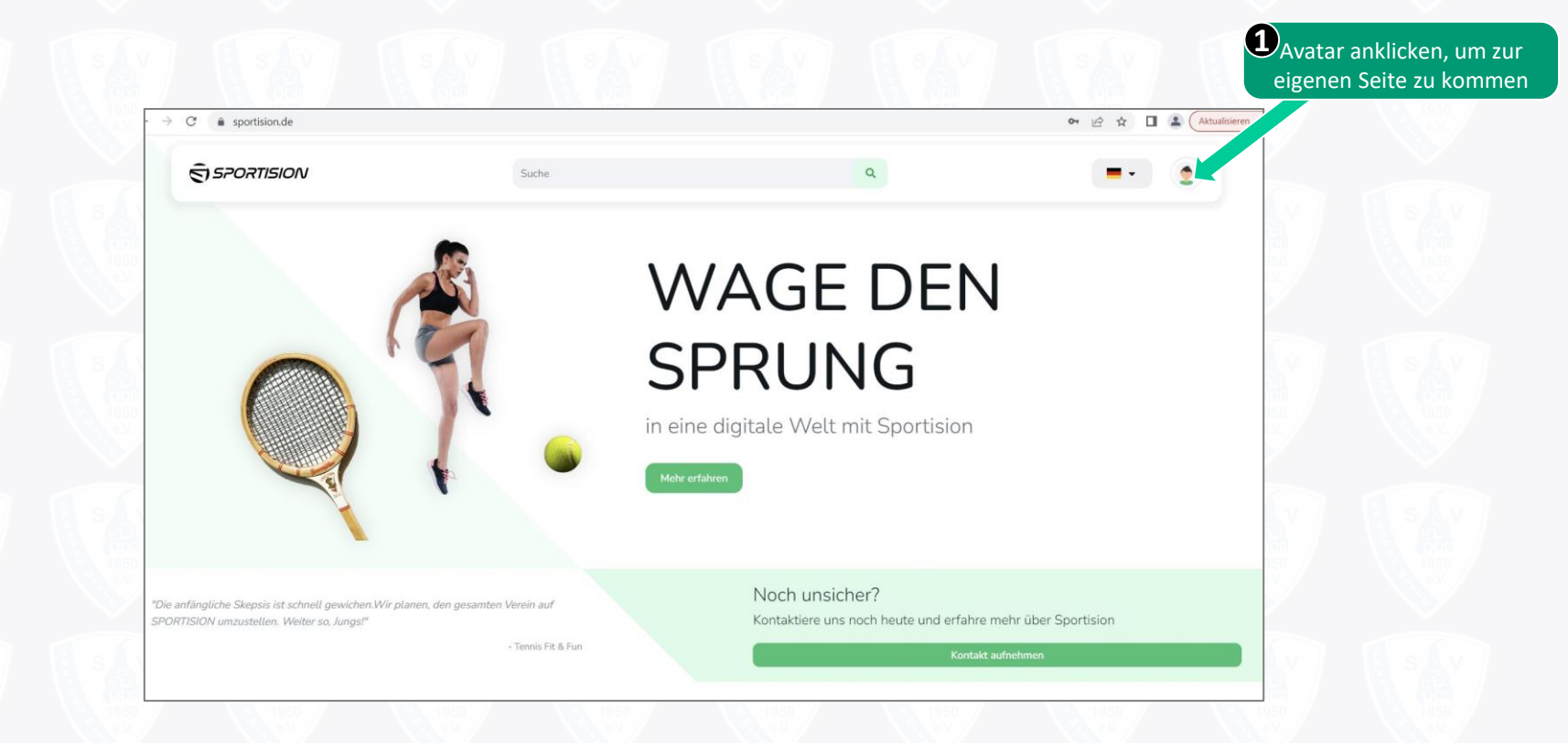

### Buchungsvorgang

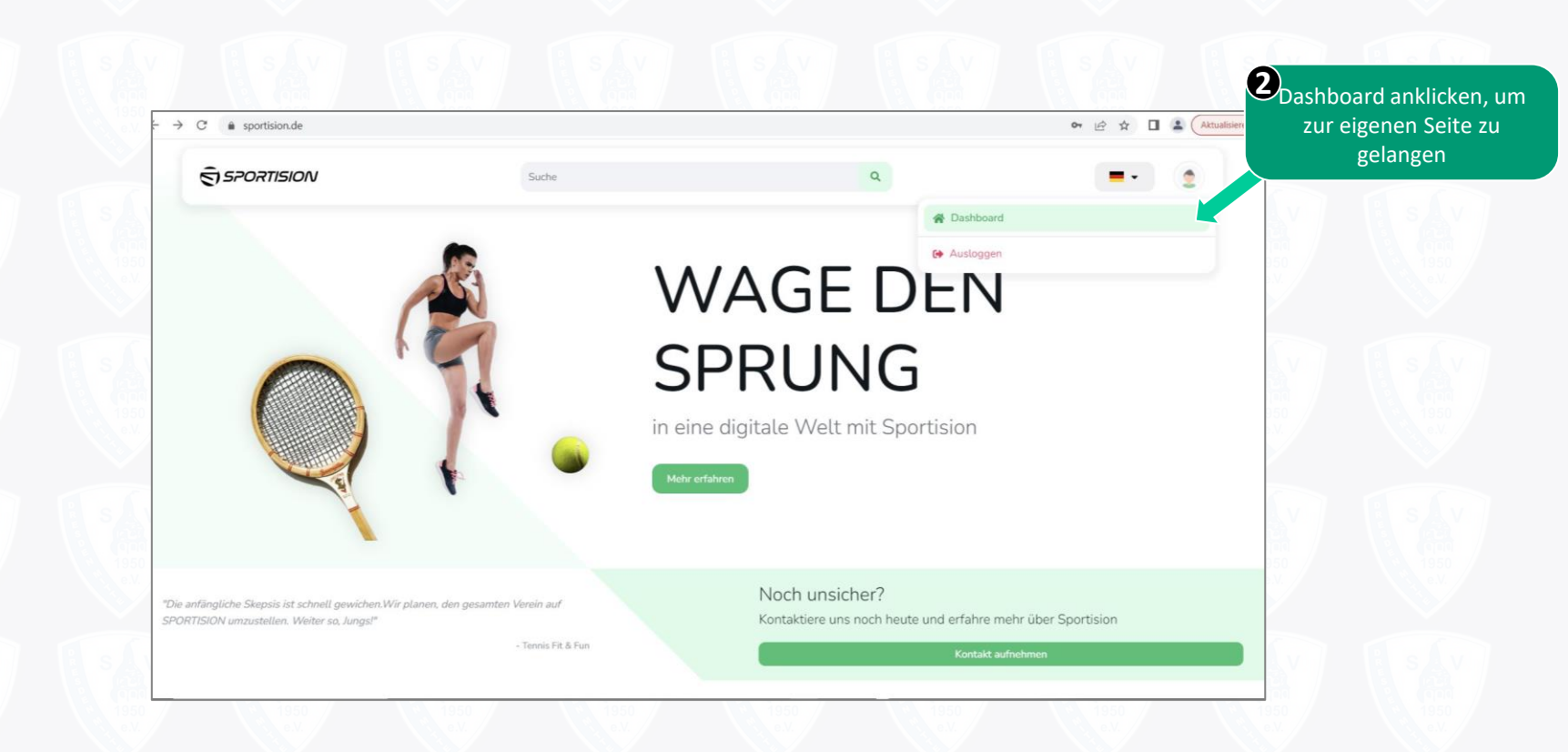

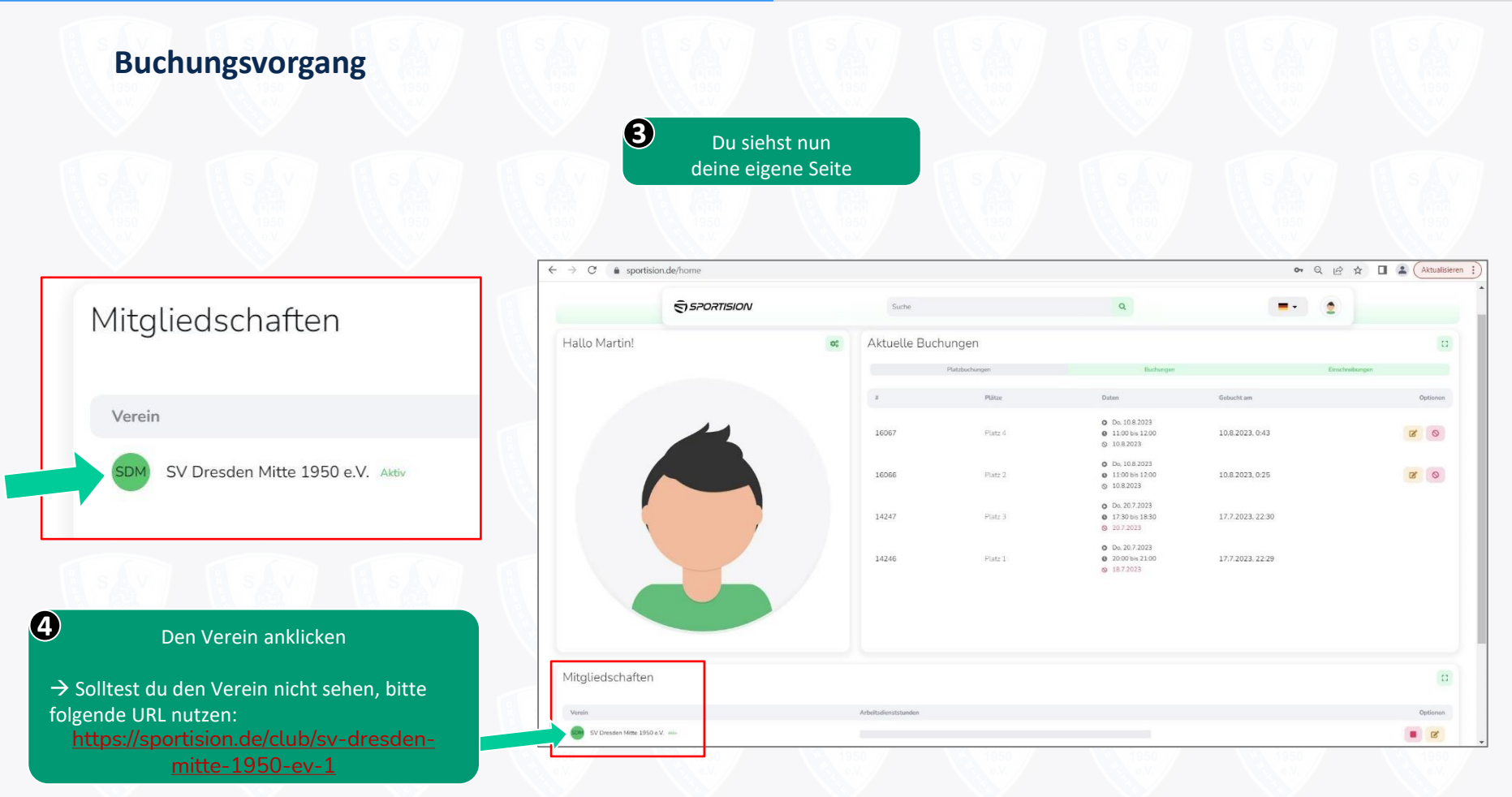

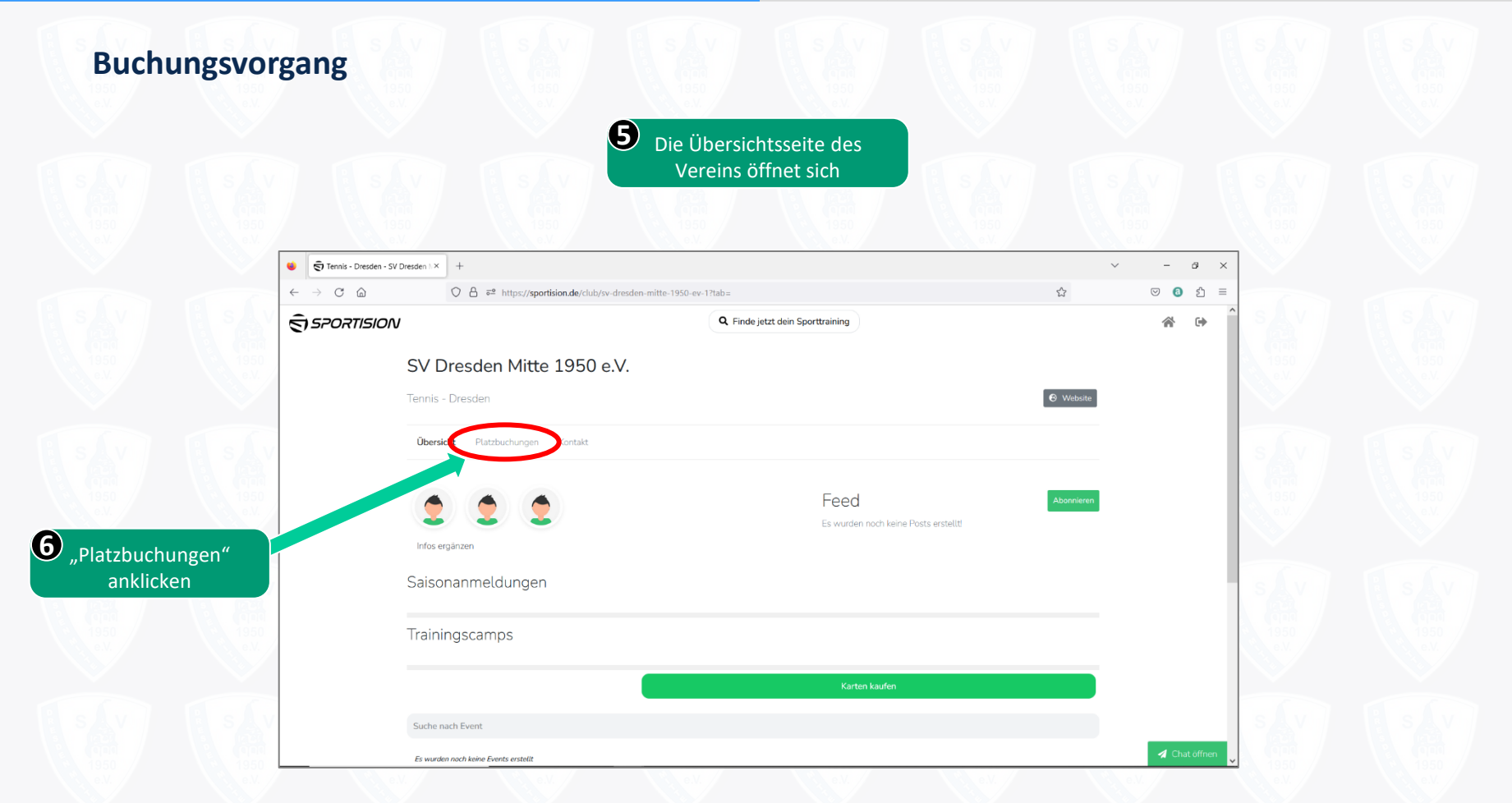

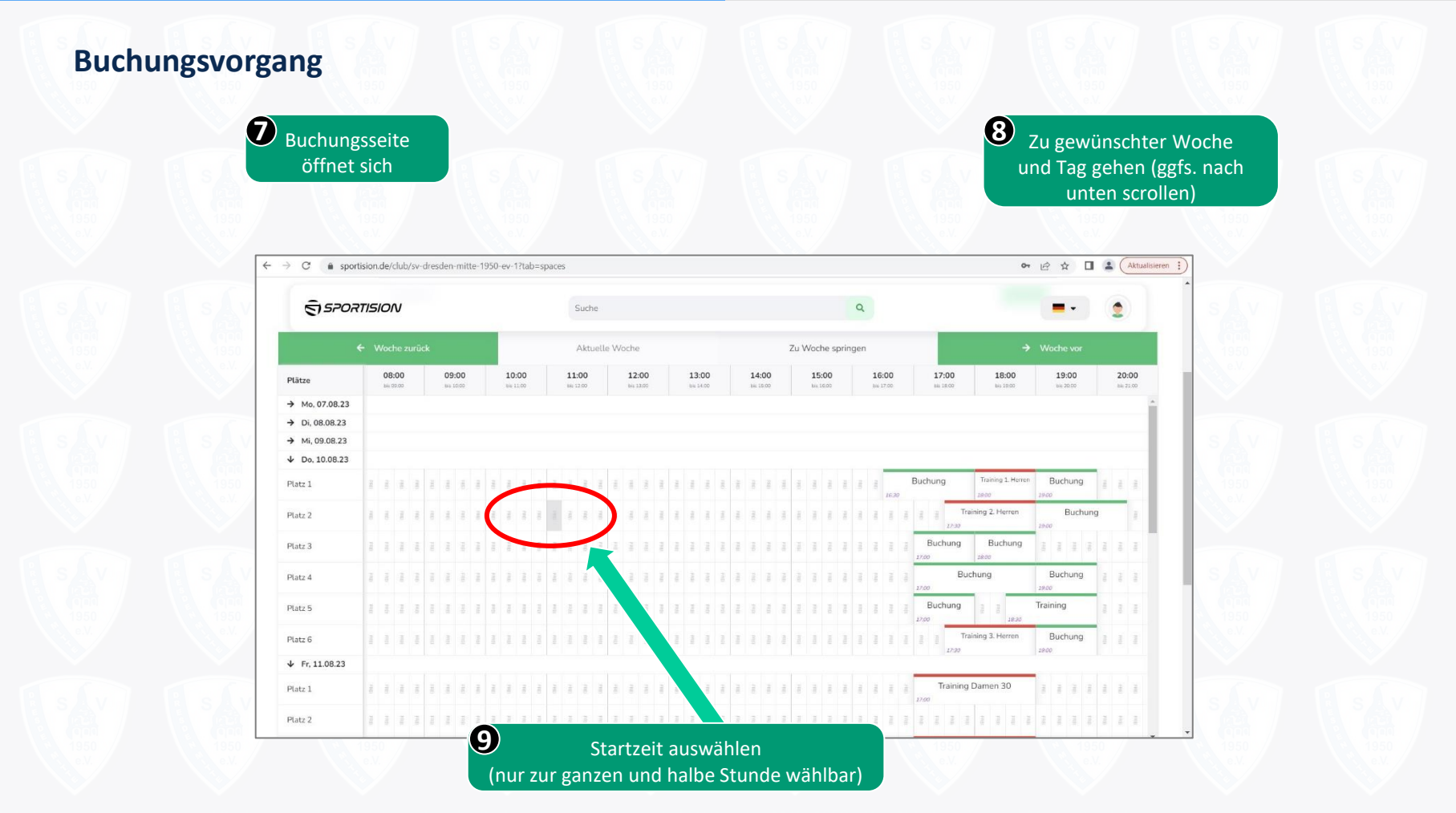

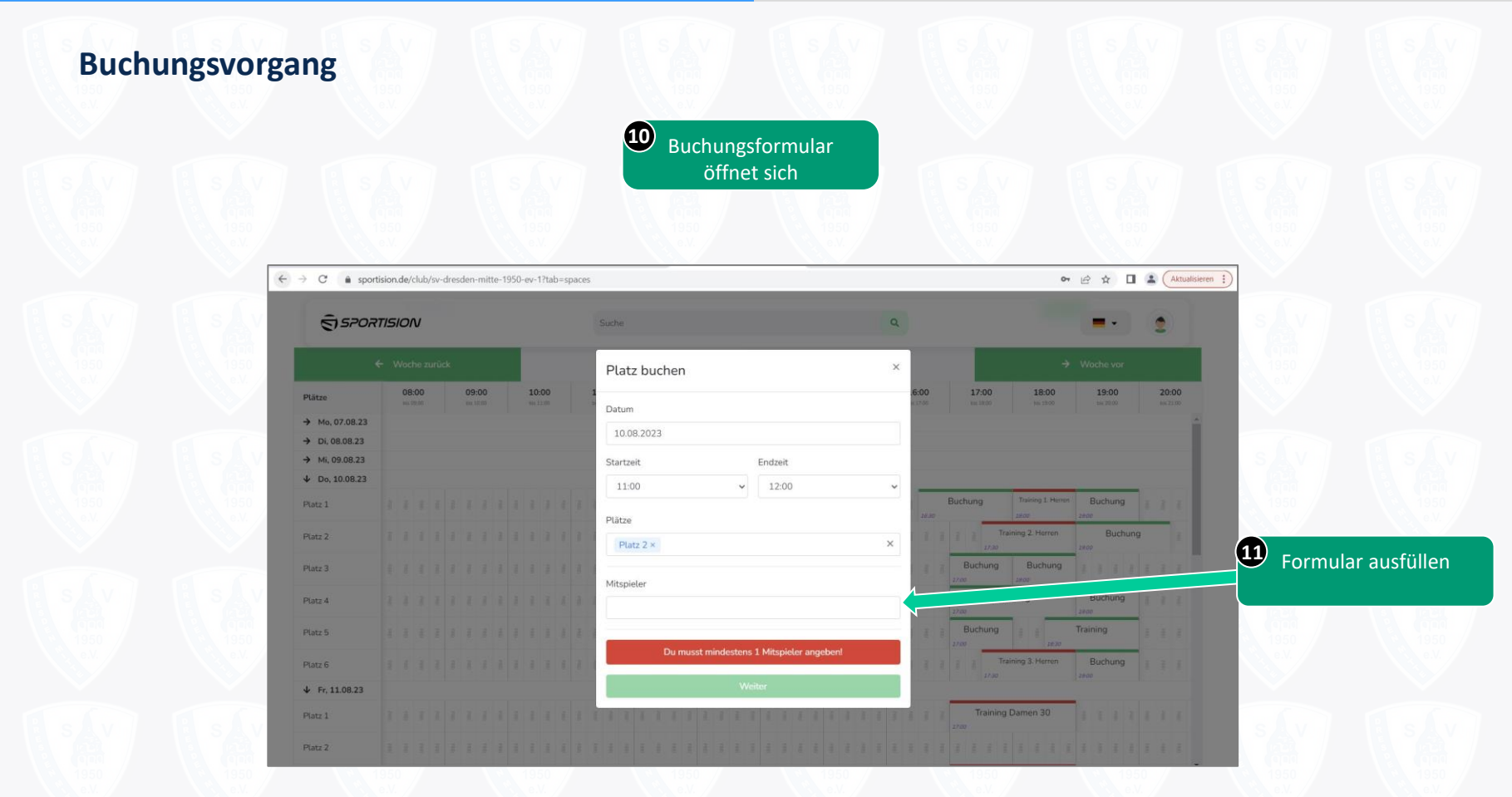

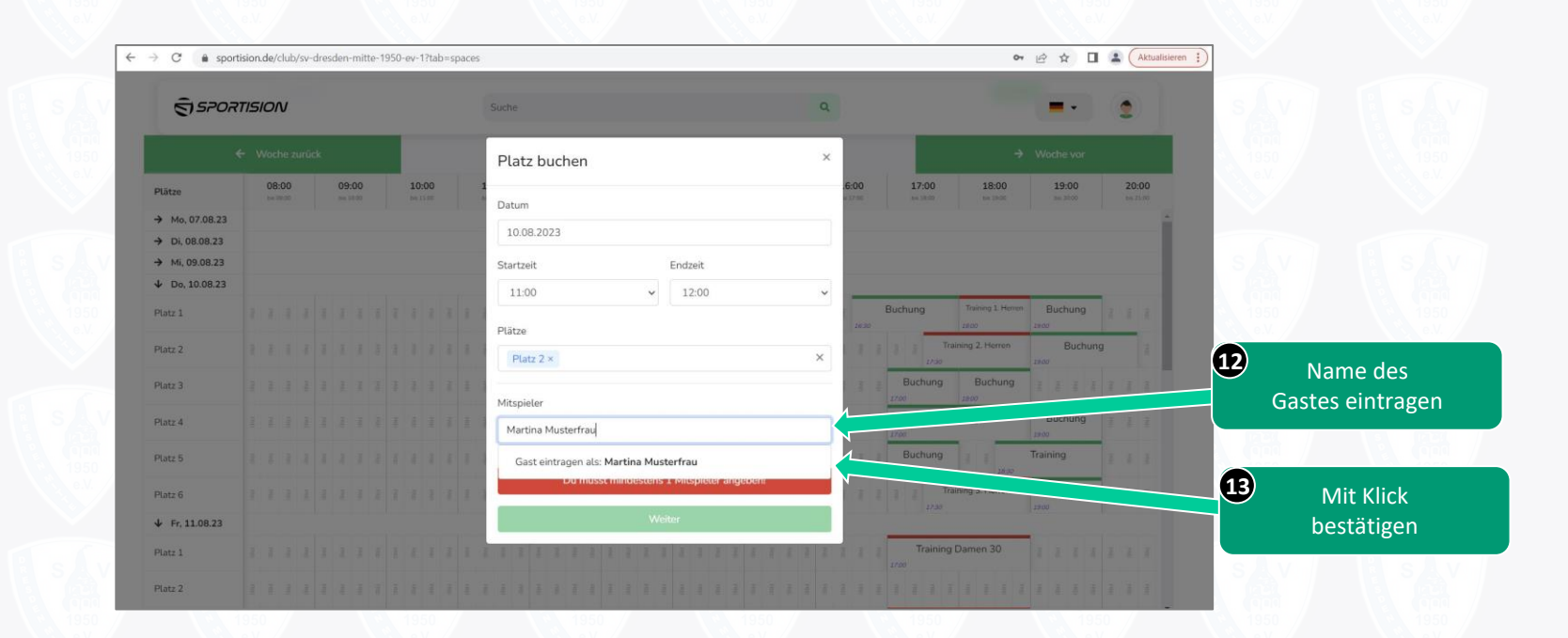

### Buchungsvorgang

15

| $\leftarrow \rightarrow 0$ | sportision.de/club/sv-dresden-mitte-1 | 1950-ev-1?tab=spaces |                          |   |                                                   | ☞ 🖻 ☆ 🔲                                   |                                       |
|----------------------------|---------------------------------------|----------------------|--------------------------|---|---------------------------------------------------|-------------------------------------------|---------------------------------------|
| sAv                        | SPORTISION                            | Platz                | buchen                   | × |                                                   | Nur                                       | in Ausnahmefällen!!!                  |
|                            |                                       | Datum                |                          |   |                                                   |                                           |                                       |
| Plät                       | 08:00 09:00<br>tec 09:00 tec 10:00    | 10:00 10.08          | 2023                     | 1 | 16:00 17:00 18:00<br>at 17:00 tex 18:00 sec 19:00 | 19:00 20:00                               |                                       |
| ÷ 1                        | o, 07.08.23                           | Startzei             | t Endzeit                |   |                                                   |                                           |                                       |
| → (                        | 08.08.23                              | 11:0                 | v 12:00                  | ~ |                                                   |                                           |                                       |
| S                          | , 09.08.23                            |                      |                          |   |                                                   |                                           |                                       |
| *                          | , 10.08.23                            | Plātze               |                          |   | Durkung Trime I                                   | Deckara -                                 |                                       |
| Platz                      |                                       | I I I I I Plat       | 2 2 ×                    | × | 28:30 Buchung 12:00                               | zero                                      |                                       |
| Plata                      |                                       | Mitspie              | er                       |   | Training 2. Herro                                 | n Buchung                                 |                                       |
| Plata                      |                                       | 1 1 1 1 1            |                          |   | Buchung Buchur                                    |                                           |                                       |
| S                          |                                       | Name                 | e des Gasts              |   | Buchung                                           | Buchung                                   |                                       |
|                            |                                       | Gar                  | stspieler*in             |   | Buchung                                           | Training                                  | 🛛 😃 E-Mail-Adresse de                 |
| 1050 Plat                  |                                       | E-Ma                 | il Adresse des Gasts     |   | 2740 10                                           | ar an an an an an an an an an an an an an | Gastes eintragen                      |
| Plata                      | 1.1.1.1.1.1.1                         | 3 8 8 8 8 E-N        | fail_Gastspieler@lde     |   | 12.55                                             | Buchung                                   | , , , , , , , , , , , , , , , , , , , |
| 4 1                        | 11.08.23                              |                      |                          |   |                                                   |                                           |                                       |
| Dista                      |                                       |                      | Gast eintragen Abbrecher | n | Training Damen 30                                 | 1 7 7 7 7 7 7 7                           |                                       |

Anleitung zur Registrierung und Buchung von Tennisplätzen über das Buchungssystem Sportision | SV Dresden Mitte 1950 e.V. – Abteilung Tennis | Martin Pendzik

Alternativ, wenn von dem Gast keine E-Mail-Adresse bekannt ist, folgende E-

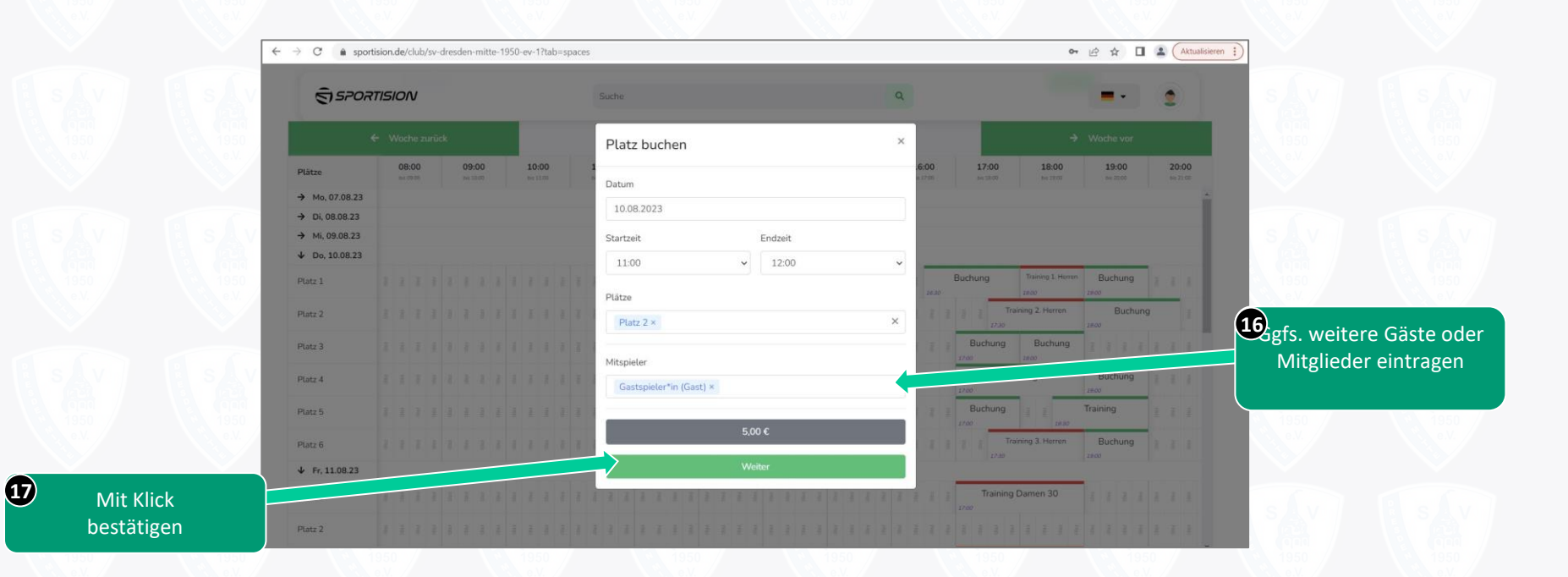

## Buchungsvorgang

| S SPORTISION   |  |       |  |  |      | Suche |   |       |             |  |       |                 |         |      | ٩     |          |               |                |      |        |         |     |      | -    |            | 2                                                                                                    |            |          |        |       |               |    |            |     |      |    |
|----------------|--|-------|--|--|------|-------|---|-------|-------------|--|-------|-----------------|---------|------|-------|----------|---------------|----------------|------|--------|---------|-----|------|------|------------|----------------------------------------------------------------------------------------------------|------------|----------|--------|-------|---------------|----|------------|-----|------|----|
|                |  |       |  |  |      |       |   |       |             |  |       | uelle V         | /oche   |      |       |          |               |                | Z    | u Woch | e sprin | gen |      |      |            |                                                                                                    |            |          |        |       |               |    |            |     |      |    |
| Plätze         |  | 08:00 |  |  | 09:0 | 0     | Γ | 10:00 | <b>)</b> () |  | 11:00 |                 | 12:0    | 00   | 1     | 3:00     |               | 14:00          | 0    | 150    | 00      | 1   | 6:00 |      | 17:00      | 18                                                                                                    | :00<br>100 | 19:0     | )<br>0 | 20    | 1:00<br>21.08 |    |            |     |      |    |
| → Mo, 07.08.23 |  |       |  |  |      |       |   |       |             |  |       |                 |         |      |       |          |               |                |      |        |         | ×   |      |      |            |                                                                                                    |            |          |        |       |               |    |            |     |      |    |
| → Di, 08.08.23 |  |       |  |  |      |       |   |       |             |  |       | latz I          | buch    | ien  |       |          |               |                |      |        |         |     |      |      |            |                                                                                                    |            |          |        |       |               |    |            |     |      |    |
| → Mi, 09.08.23 |  |       |  |  |      |       |   |       |             |  |       |                 |         |      | P     | 0000000  |               |                |      |        |         |     |      |      |            |                                                                                                    |            |          |        |       |               |    |            |     |      |    |
| ✤ Do, 10.08.23 |  |       |  |  |      |       |   |       |             |  |       |                 |         |      | Buchu | ingszeit | raum b        | earbeiti       | en   |        |         |     |      |      |            |                                                                                                    |            |          |        |       |               |    |            |     |      |    |
| Platz 1        |  |       |  |  |      |       |   |       |             |  | ſ     | Dur             | hur     | 2000 | lato  | n        |               |                |      |        |         | 1   |      | Buch | hung       | Training<br>28-00                                                                                               | 1. Henen   | Buchu    | ng     |       | £             |    |            |     |      |    |
| Platz 2        |  |       |  |  |      |       |   |       |             |  |       | Datu            | n       | iysu | late  | 11       | 10. A         | August         | 2023 |        |         |     |      | 1 1  |            | Training 2. H                                                                                                   | rron       | 1#00 BK  | ichung |       |               |    |            |     |      |    |
| Platz 3        |  |       |  |  |      |       |   |       |             |  |       | Uhrze<br>Plätze | it<br>2 |      |       |          | 11:0<br>Platz | 0 bis 1<br>z 2 | 2:00 |        |         |     |      |      | Buchur     | ng Buc                                                                                                    | nung       |          |        |       |               | 1  | <b>8</b> T | erm | in v | e  |
| Platz 4        |  |       |  |  |      |       |   |       |             |  |       |                 |         |      |       |          |               |                |      |        |         |     | 1    | 1    | <b>6</b> 0 | Buchung                                                                                                    |            | Buchu    | ng     | 3 - 7 |               |    |            |     | bu   | ch |
| Platz 5        |  |       |  |  |      |       |   |       |             |  |       |                 |         |      | Termi | in verbi | indlich       | h buche        | an   |        |         |     | <    | 1700 | aunur<br>1 | 9                                                                                                    | 16.30      | Training |        | 1 1   |               | 19 | 50 //      |     |      |    |
| Platz 6        |  |       |  |  |      |       |   |       |             |  |       |                 |         |      |       |          |               |                |      |        |         |     |      |      | 11 L.      | Training 3. H                                                                                                   | rren       | Buchu    | ng     |       |               |    |            |     |      |    |
| ↓ Fr. 11.08.23 |  |       |  |  |      |       |   |       |             |  |       |                 |         |      |       |          |               |                |      |        |         |     |      |      |            |                                                                                                    |            |          |        |       |               |    |            |     |      |    |
|                |  |       |  |  |      |       |   |       |             |  |       |                 |         |      |       |          |               |                |      |        |         |     |      |      | -          | Den la compañía de la compañía de la compañía de la compañía de la compañía de la compañía de la compañía de la | 0          |          |        |       |               |    |            |     |      |    |

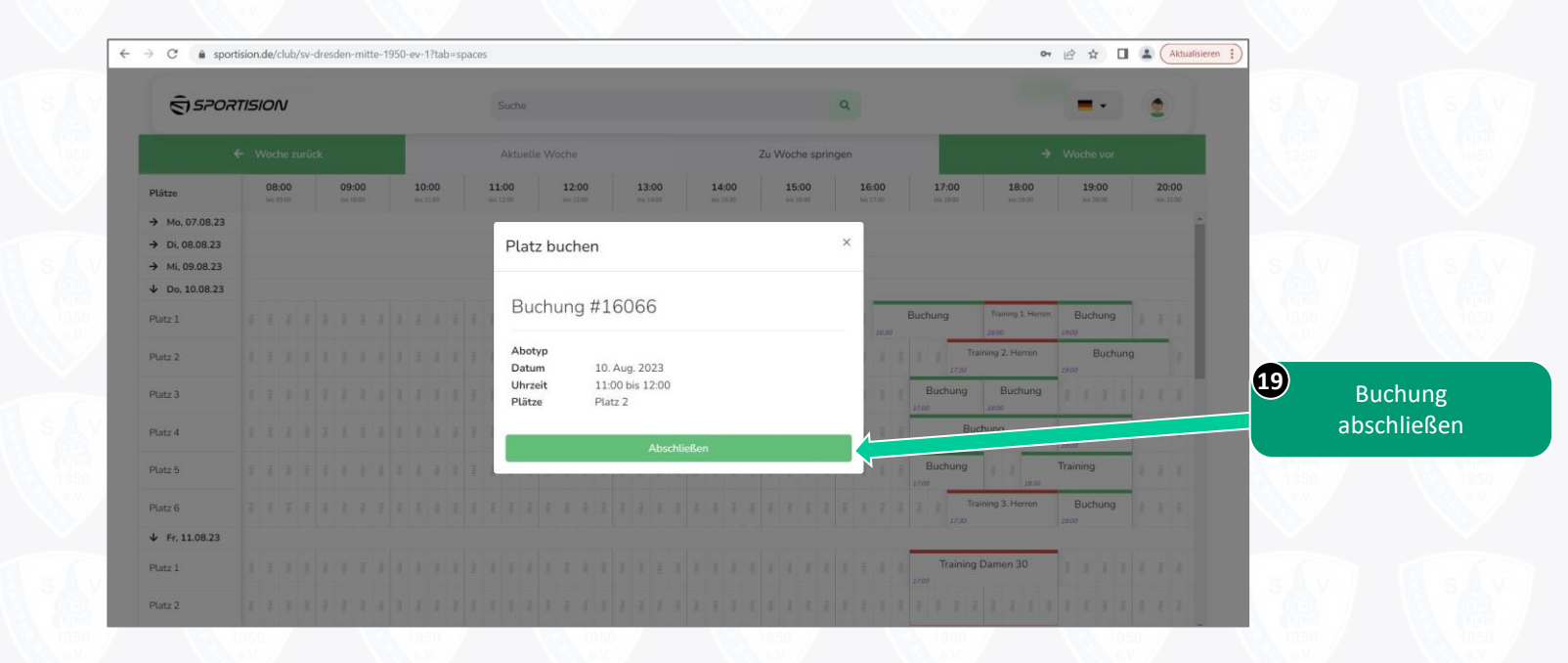

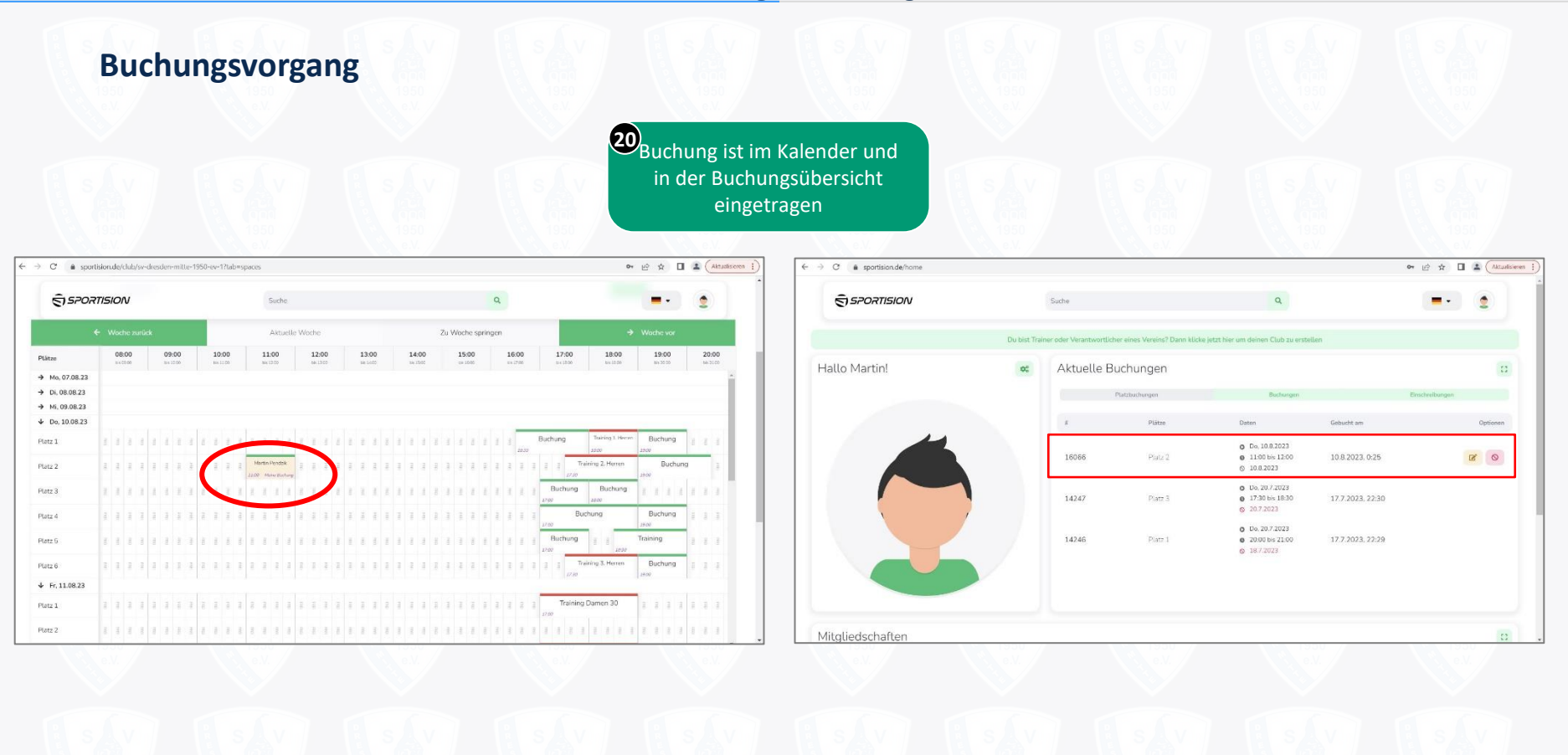

#### Stornierung

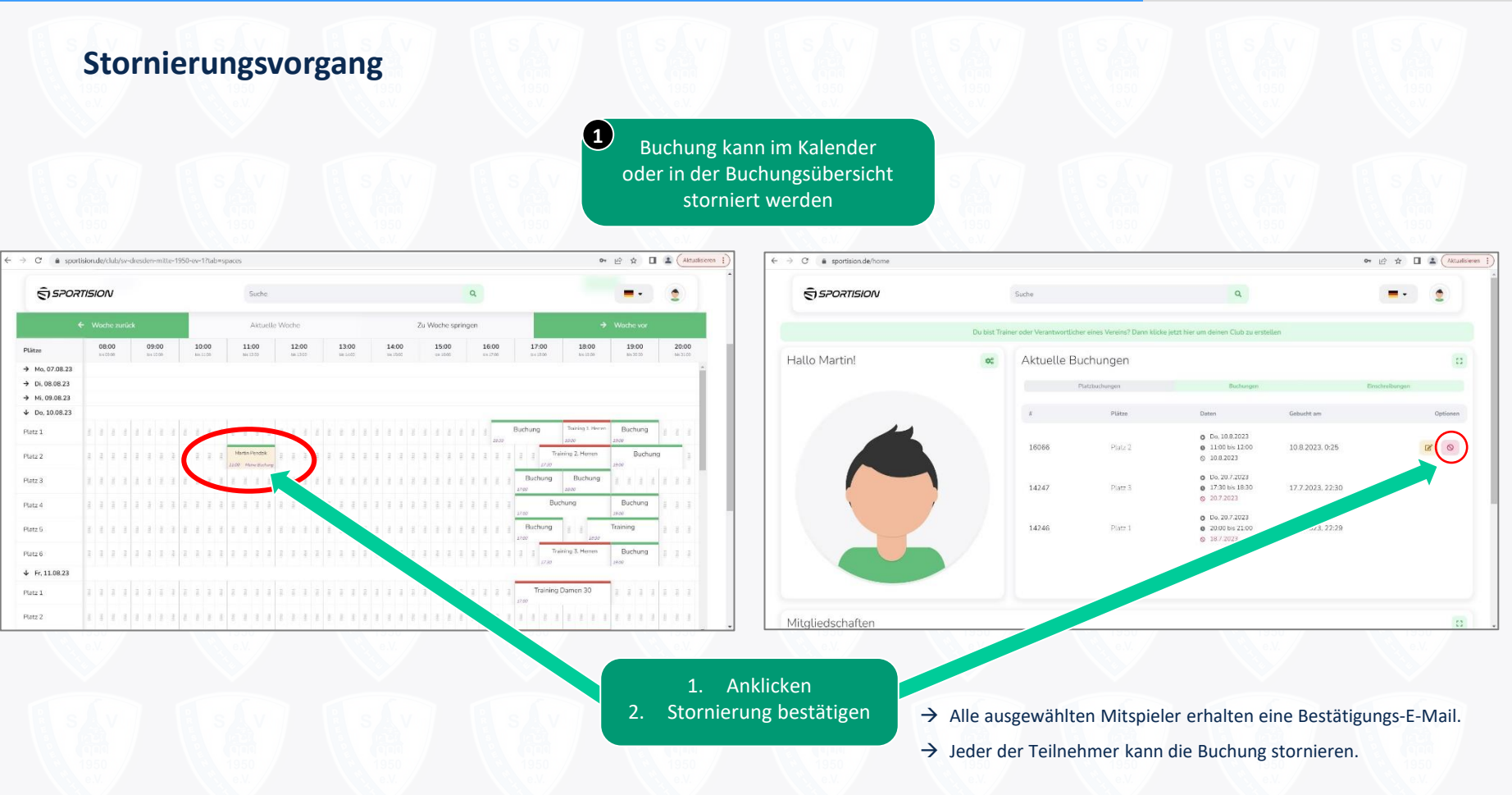

#### Buchungsregeln

### Buchungsregeln

- Plätze können frühestens ab 168 Stunden vor dem gewünschten Termin gebucht werden.
- Man kann gleichzeitig bis zu 4 offene Einheiten (= 2 Stunden) haben. (Eine Einheit entspricht 30 Minuten.)
  - > Dabei können mehrere Buchungen an verschiedenen Tagen sein.
  - Wenn ein Mitglied 4 offene (noch nicht abgespielte) Einheiten hat, kann eine neue Buchung erst erfolgen, sobald mindestens eine Einheit abgespielt oder storniert wurde.
- Erlaubte Buchungsdauer:
  - > Bei einer Buchung bis 16 Uhr: maximal 2 Stunden (unabhängig von der Anzahl der Teilnehmer)
  - Bei einer Buchung über 16 Uhr hinaus: maximal 1 Einheit je Teilnehmer (1 Einheit = 30 Minuten)
- Buchungen können bis unmittelbar vor Beginn der gebuchten Einheit storniert werden.
- Es muss bei jeder Buchung mindestens 1 Mitspieler ausgewählt werden (maximal 3 Mitspieler möglich).
- Es können nur Mitspieler ausgewählt werden, die Mitglieder sind und sich im System registriert haben.
- Bei Gästen muss eine E-Mail-Adresse angegeben werden. Gebührenabrechnung erfolgt am Ende der Sommersaison.
- Keine Registrierung  $\rightarrow$  keine Buchung und kein Spielen möglich!
- Ansprechpartner: Martin Pendzik (<u>martin.pendzik@svddm.de</u>)